## Guide: Using the Electronic Journals Library (EZB) off campus

The Electronic Journals Library (EZB) is a service for the effective use of scientific full-text journals on the Internet. It offers fast, structured and standardized access to scientific full-text journals. Important: In the EZB you search for a journal title - not for articles in journals.

The access options to full-text articles are indicated by different colored traffic light symbols depending on the institution. As a member of the HFT you can authenticate yourself via Shibboleth to use the EZB off campus. If you would like to access the EZB via the DBIS information system, proceed as follows:

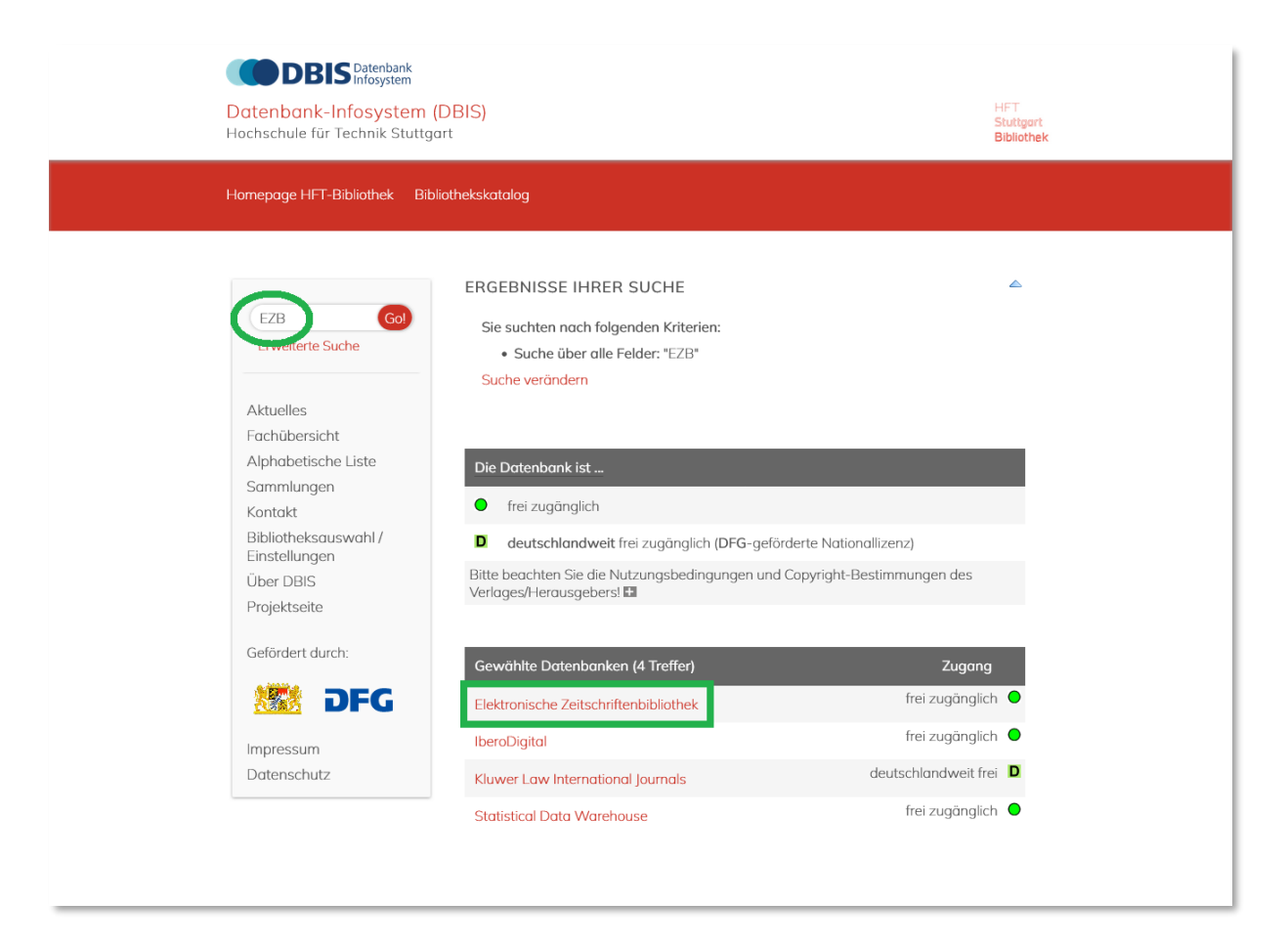

1. **Step:** Search for EZB in DBIS and select the EZB link from the database list.

2. **Step:** Click on "Recherche starten".

| DBIS Datenbank<br>Datenbank-Infosystem (D<br>Hochschule für Technik Stuttgart | BIS)                 |                                                                                                    | HFT<br>Stuttgart<br>Bibliothek |
|-------------------------------------------------------------------------------|----------------------|----------------------------------------------------------------------------------------------------|--------------------------------|
| Homepage HFT-Bibliothek Biblio                                                | thekskatalog         |                                                                                                    |                                |
|                                                                               | DETAILANSICHT        |                                                                                                    |                                |
| Go!                                                                           | Elektronische Zeitsc | hriftenbibliothek                                                                                                    |                                |
| Erweiterte Suche                                                              | Weitere Titel:       | EZB<br>-Electronic Journals Library-                                                                                                    |                                |
| Aktuelles                                                                     | Recherche starten:   | http://ezb.uni-regensburg.de/                                                                                                    |                                |
| Fachübersicht<br>Alphabetische Liste                                          | Verfügbar:           | frei zugänglich 🔍                                                                                                    |                                |
| Sammlungen<br>Kontakt<br>Bibliotheksauswahl /                                 | Inhalt:              | Die Elektronische Zeitschriftenbibliothek (EZB) ist eine der<br>umfassendsten kostenlos zugänglichen bibliografischen<br>Datenbanken zu wissenschaftlichen elektronischen<br>Zeitschriften. |                                |
| Über DBIS                                                                     | Fachgebiete:         | Allgemein / Fachübergreifend                                                                                                    |                                |
| Projektseite                                                                  | Schlagwörter:        | Zeitschrift<br>Bibliografie                                                                                                    |                                |
| Gefördert durch:                                                              | Erscheinungsform:    | WWW (Online-Datenbank)                                                                                                    |                                |
| DFG                                                                           | Datenbank-Typ:       | Zeitungs-, Zeitschriftenbibliographie 🖬                                                                                                    |                                |
| Impressum<br>Datenschutz                                                      | Berichtszeitraum:    | neuere und neueste Literatur                                                                                                    |                                |
|                                                                               |                      |                                                                                                    |                                |

3. **Step:** You are now on the EZB website. At the top right you can still see the logo of the University of Regensburg. This means that you do not yet have access to the licensed content of the HFT. The traffic light system does not yet show access for HFT users.

| <b>EZB</b> Ede        | ktronische<br>Itschriftenbibliothek                                  |            |                  |        | Universität Regensburg<br>UNIVERSITÄTSBIBLIOTHEK         |
|-----------------------|----------------------------------------------------------------------|------------|------------------|--------|----------------------------------------------------------|
|                       |                                                                      |            |                  |        | 6                                                        |
| Zeitschriften         | Zeitschrift   ISSN                                                   | suchen     | Erweiterte Suche |        | <ul> <li>Die Volltexte der Zeitschriften sind</li> </ul> |
| Zeitschriftensuche    |                                                                      |            |                  |        | frei zugänglich                                          |
| Liste nach Fachgebiet | Zoitschriftenliste nach Eachaphiet                                   |            |                  |        | nicht frei zugänglich                                    |
| Liste nach Alphabet   | Zeitschrittenliste nach Fachgebiet                                   |            |                  |        | Nutzungsbedingungen                                      |
| Liste nach Kategorie  | Fachgebiet                                                           |            |                  | Anzahl |                                                          |
| Liste neuer EZB-Titel | Agrar- und Forstwissenschaft, Gartenbau, Ernährungs- und Haushaltswi | ssenschaft |                  | 4299   |                                                          |
|                       | Allgemeine Naturwissenschaft                                         |            |                  | 1647   |                                                          |

Go to "Bibliothek auswählen", select "Hochschulbibliotheken in Deutschland" as a group of institutions and "Hochschule für Technik Stuttgart" as an institution. Click on "Einrichtung auswählen".

| EZB                                                                                                    | ;lektronische<br>eitschriftenbibliothek                                                                                                    | Universität Regensburg<br>UNIVERSITÄTSBIBLIOTHEK |
|----------------------------------------------------------------------------------------------------|----------------------------------------------------------------------------------------------------|--------------------------------------------------|
| Zeitschriften         Zeitschriftensuche         Liste nach Fachgebiet         Liste nach Alphabet         Liste nach Kategorie         Liste nach Kategorie         Liste nach Kategorie         Bibliothek         Kontakt         Zeitschrift vorschlagen         Bibliothek         Über die EZB         Hilfe zur EZB         EZB-Dienste         Pay-per-View-Angebote | Bibliothek auswählen<br>Wählen Sie in diesem Formular die Einrichtung aus, deren EZB-Benutzeroberfläche Sie verwenden mächten.<br>Nach dem Wechsel werden Ihnen die für diese Einrichtung geltenden Lizenzinformationen angezeigt.<br>Zugang zu den lizenzierten Zeitschriften erhalten Sie nur dann, wenn Sie sich im zugehörigen IP-Bereich<br>dieser Einrichtung befinden bzw. dort angemeldet sind.<br>Wählen Sie zunächst hier eine<br>Gruppe von Einrichtungen aus:<br>Hochschulbibliotheken<br>Wählen Sie danach die<br>Einrichtung aus<br>Einrichtung auswählen | ⊝ ❹                                              |
| EZB ist Teil der UR Library Ser                                                                                                    | ices   Impressum   Datenschutz   IP-Adresse des zugreifenden Rechners: 193.197.153.52                                                                                                    |                                                  |

4. **Step:** You are now logged in and see the HFT logo at the top right. You can start your search. The website now appears in red. The traffic light system shows the access options for users.

You can switch to English by clicking on the "EN" button under the HFT logo.

| Hochschule für Techn               | ektronische<br>eitschriftenbibliothek<br><b>ik Stuttgart</b>                                                                  |        |                    | HFT<br>Stuttgart<br><b>Bibliothek</b>         |
|------------------------------------|----------------------------------------------------------------------------------------------------|--------|--------------------|-----------------------------------------------|
| Katalog der HFT Fachdate           | nbanken Zugangsmöglichkeiten                                                                                                  |        |                    | 6 🕲                                           |
| Zeitschriften                      | Zeitschrift LISSN                                                                                                    |        | ♥ Die Volltexte op | er Zeitschriften sind                         |
| Zeitschriftensuche                 |                                                                                                    |        |                    | frei zugänglich.                              |
| Liste nach Fachgebiet              |                                                                                                    |        |                    | für Angehörige der HFT                        |
| Liste nach Alphabet                | Zeitschriftenliste nach Fachgebiet                                                                                            |        | _                  | Stuttgart freigeschaltet.                     |
| Liste nach Kategorie               | Fachgebiet                                                                                                    | Anzahl |                    | Zugangsmöglichkeiten.                         |
| Liste neuer EZB-Titel              | Agrar- und Forstwissenschaft, Gartenbau, Ernährungs- und Haushaltswissenschaft                                                | 4379   | 000                | nur für einen Teil der                        |
|                                    | Allgemeine Naturwissenschaft                                                                                                  | 1659   |                    | erschienenen Jahrgänge                        |
| Bibliothek                         | Allgemeine und fachübergreifende Zeitschriften                                                                                | 4010   |                    | zugänglich.                                   |
| Kontakt<br>Zeitschrift vorschlagen | Allgemeine und vergleichende Sprach- und Literaturwissenschaft. Indogermanistik. Außereuropäische<br>Sprachen und Literaturen | 3723   |                    | nicht zugänglich.<br>Inhaltsverzeichnisse und |
| Bibliothek auswählen               | Anglistik. Amerikanistik                                                                                                    | 1085   |                    | kurze Inhaltsangaben sind<br>off frei         |
| bibliotick duswahlen               | Archäologie                                                                                                    | 1541   |                    | or nei.                                       |
| Information & Service              | Architektur, Bauingenieur- und Vermessungswesen                                                                               | 2641   | Nutzungsbedir      | igungen                                       |
| Über die EZB                       | Biologie, Biotechnologie                                                                                                    | 6539   |                    |                                               |
| Hilfe zur EZB                      | Buch- und Bibliothekswesen, Informationswissenschaft                                                                          | 1528   |                    |                                               |
| EZB-Dienste                        | Chemie und Pharmazie                                                                                                    | 3561   |                    |                                               |

## 5. **Step:** You can search for journal titles in the EZB using the simple or advanced search.

| Hochschule für Tech<br>University of Applied                                                                                                    | lectronic Journals<br>ibrary<br>nik Stuttgart<br>I Sciences                                                                                                    |           |                                                                                                    | HFT<br>Stuttgart<br>Library                                                                                                    |
|----------------------------------------------------------------------------------------------------|----------------------------------------------------------------------------------------------------|-----------|----------------------------------------------------------------------------------------------------|----------------------------------------------------------------------------------------------------|
|                                                                                                    |                                                                                                    |           |                                                                                                    | 0                                                                                                    |
| Journals                                                                                                    | Journal   ISSN Advance                                                                                                    | ed Search | ✓ The full texts of                                                                                                    | of the journals are                                                                                                    |
| Journal Search                                                                                                    |                                                                                                    |           |                                                                                                    | freely available                                                                                                    |
| List by Subject                                                                                                    | lournal List by Subject                                                                                                    |           |                                                                                                    | accessible for members of                                                                                                    |
| List by Title                                                                                                    | Journal List by Subject                                                                                                    |           |                                                                                                    | ule HFT Stutigut                                                                                                    |
| List by Category                                                                                                    | Subject                                                                                                    | Entries   | 000                                                                                                    | only in part accessible<br>according to license                                                                                                    |
| List of new EZB journals                                                                                                    | Agriculture and Forestry, Horticulture, Nutritional and Domestic Science                                                                                                    | 4379      |                                                                                                    | restrictions                                                                                                    |
| Institution                                                                                                    | Anthropology                                                                                                    | 1/60      |                                                                                                    | not accessible. Content                                                                                                    |
| Contact Information                                                                                                    | Archeology                                                                                                    | 2641      |                                                                                                    | pages and abstracts may<br>be available.                                                                                                    |
| Suggest a lournal                                                                                                    | Art History                                                                                                    | 2334      |                                                                                                    |                                                                                                    |
| Choose Institution                                                                                                    | Biology, Biotechnology                                                                                                    | 6539      | Terms of use                                                                                                    |                                                                                                    |
| Hochschule für Technik<br>University of Applied S                                                                                                    | Stuttgart<br>:iences                                                                                                    |           |                                                                                                    | Library                                                                                                    |
|                                                                                                    |                                                                                                    |           |                                                                                                    |                                                                                                    |
| Journals                                                                                                    |                                                                                                    |           |                                                                                                    | 00                                                                                                    |
| Journal Search                                                                                                    | Journal Search                                                                                                    |           | ✤ The full texts of                                                                                                    | E the journals are                                                                                                    |
| List by Subject                                                                                                    | Journal Search<br>Please enter various criteria of the journal you are looking for into the following form. Information about<br>different search options, you can find in EZB Help.                                                                                                    |           | The full texts of                                                                                                    | freely available                                                                                                    |
| List by Title                                                                                                    | Journal Search<br>Please enter various criteria of the journal you are looking for into the following form. Information about<br>different search options, you can find in EZB Help.<br>Note: You can not search for articles here.                                                                                                    |           | The full texts of                                                                                                    | the journals are<br>freely available<br>accessible for members of the<br>HFT Stuttgart                                                                                                    |
| List by Title<br>List by Category                                                                                                    | Journal Search<br>Please enter various criteria of the journal you are looking for into the following form. Information about<br>different search options, you can find in EZB Help.<br>Note: You can not search for articles here.<br>Titlewords                                                                                                    |           | The full texts of                                                                                                    | freely available<br>accessible for members of the<br>HFT Stuttgart<br>only in part accessible                                                                                                    |
| List by Title<br>List by Category<br>List of new EZB journals                                                                                                    | Journal Search Please enter various criteria of the journal you are looking for into the following form. Information about different search options, you can find in EZB Help. Note: You can not search for articles here. Titlewords Titlewords T |           | The full texts of                                                                                                    | freely available<br>accessible for members of the<br>HFT Stuttgart<br>only in part accessible<br>according to license restrictions<br>out accessible                                                                              |
| List by Title<br>List by Category<br>List of new EZB journals                                                                                                    | Journal Search Please enter various criteria af the journal you are looking for into the following form. Information about different search options, you can find in EZB Help. Note: You can not search for articles here. Itilewords ISSN and and                                                                                                    |           | <ul> <li>The full texts of</li> <li>O</li> <li>O</li> &lt;</ul> | the journals are      freely available     accessible for members of the     HFT Stuttgart     only in part accessible     according to license restrictions     not accessible. Content pages     and abstracts may be available |
| List by Title<br>List by Category<br>List of new EZB journals<br>Institution<br>Contact Information                                                                                                    | Journal Search Please enter various criteria of the journal you are looking for into the following form. Information about different search options, you can find in EZB Help. Note: You can not search for articles here. Ititlewords ISSN Information Information Informatio Information Information Information Information Information |           | <ul> <li>The full texts of</li> <li>O</li> <li>O</li> <li>O</li> <li>O</li> <li>Terms of use</li> </ul>                                                                                                    | the journals are      freely available     accessible for members of the     HFT Stuttgart     only in part accessible     according to license restrictions     not accessible. Content pages     and abstracts may be available |
| List by Title<br>List by Cotegory<br>List of new EZB journals<br>Institution<br>Contact Information<br>Suggest a Journal                                                                                             | Journal Search Please enter various criteria af the journal you are looking for into the following form. Information about different search options, you can find in EZB Help. Note: You can not search for articles here.          Titlewords                                                                                                    |           | <ul> <li>The full texts of</li> <li>O</li> <li>O</li> <li>O</li> <li>O</li> <li>Terms of use</li> </ul>                                                                                                    | the journals are      freely available     accessible for members of the     HFT Stuttgart     only in part accessible     according to license restrictions     not accessible. Content pages     and abstracts may be available |
| List by Title<br>List by Category<br>List of new EZB journals<br>Institution<br>Contact Information<br>Suggest a Journal<br>Choose Institution                                                                       | Journal Search Please enter various criteria af the journal you are looking for into the following form. Information about different search options, you can find in EZB Help. Note: You can not search for articles here. Ititlewords ISSN Inter Inter Inte |           | <ul> <li>The full texts of</li> <li>O</li> <li>O</li> <li>O</li> <li>Terms of use</li> </ul>                                                                                                    | Freely available<br>accessible for members of the<br>HFT Stuttgart<br>only in part accessible<br>according to license restrictions<br>not accessible. Content pages<br>and abstracts may be available                             |
| List by Title List by Category List of new EZB journals Institution Contact Information Suggest a Journal Chaose Institution Information & Service                                                                   | Journal Search Please enter various criteria af the journal you are looking for into the following form. Information about different search options, you can find in E2B Help. Note: You can not search for articles here. Titlewords Titlewords T |           | <ul> <li>The full texts of</li> <li>O</li> <li>O</li> <li>O</li> <li>Terms of use</li> </ul>                                                                                                    | the journals are      freely available     accessible for members of the     HFT Stuttgart     only in part accessible     according to license restrictions     not accessible. Content pages     and abstracts may be available |
| List by Title List by Category List of new EZB journals Institution Contact Information Suggest a Journal Chaose Institution Information & Service About the EZB                                                     | Journal Search Please enter various criteria of the journal you are looking for into the following form. Information about different search options, you can find in EZB Help. Note: You can not search for articles here.          Titlewords       and v         ISSN       and v         Hits per Page:       50 v         Select subject areas:       Agriculture and Forestry, Horticulture, Nutritional and Domestic Science       Anthropology                                                                                                    |           | <ul> <li>The full texts of</li> <li>O</li> <li>O</li> <li>O</li> <li>Terms of use</li> </ul>                                                                                                    | the journals are      freely available     accessible for members of the     HFT Stuttgart     only in part accessible     according to license restrictions     not accessible. Content pages     and abstracts may be available |
| List by Title<br>List by Category<br>List of new EZB journals<br>Institution<br>Contact Information<br>Suggest a Journal<br>Chaose Institution<br>Information & Service<br>About the EZB<br>EZB Help                 | Journal Search Please enter various criteria of the journal you are looking for into the following form. Information about different search options, you can find in E2B Help. Note: You can not search for articles here.          Titlewords       and v         ISSN       and v         Hits per Page:       50 v         Select subject areas:       Agriculture and Forestry, Horticulture, Nutritional and Domestic Science          Anthropology       Archeology                                                                                                    |           | <ul> <li>The full texts of</li> <li>O</li> <li>O</li> <li>O</li> <li>O</li> <li>Terms of use</li> </ul>                                                                                                    | the journals are      freely available     accessible for members of the     HFT Stuttgart     only in part accessible     according to license restrictions     not accessible. Content pages     and abstracts may be available |
| List by Title<br>List by Category<br>List of new EZB journals<br>Institution<br>Contact Information<br>Suggest a Journal<br>Choose Institution<br>Information & Service<br>About the EZB<br>EZB Help<br>EZB Services | Journal Search Please enter various criteria of the journal you are looking for into the following form. Information about different search options, you can find in EZB Help. Note: You can not search for articles here.          Titlewords       and v         ISSN       and v         Hits per Page:       50 v         Select subject areas:       Agriculture and Forestry, Horticulture, Nutritional and Domestic Science          Antriopology       Architecture, Civil Engineering                                                                                                    |           | <ul> <li>The full texts of</li> <li>•••</li> <li>•••</li></ul>    | the journals are      freely available     accessible for members of the     HFT Stuttgart     only in part accessible     according to license restrictions     not accessible. Content pages     and abstracts may be available |
| List by Title<br>List by Category<br>List of new EZB journals<br>Institution<br>Contact Information<br>Suggest a Journal<br>Choose Institution<br>Information & Service<br>About the EZB<br>EZB Help<br>EZB Services | Journal Search Please enter various criteria of the journal you are looking for into the following form. Information about different search options, you can find in EZB Help. Note: You can not search for articles here.          Titlewords       and v         ISSN       and v         ISSN       and v         Publisher       and v         Hits per Page:       50 v         Select subject areas:       Agriculture and Forestry, Horticulture, Nutritional and Domestic Science         Anthropology       Architecture, Civil Engineering         Your choice of subject areas:       Your choice of subject areas:                                                                                                    |           | <ul> <li>The full texts of</li> <li>•••</li> <li>•••</li></ul>    | (the journals are     freely available     accessible for members of the     HFT Stuttgart     only in part accessible     according to license restrictions     not accessible. Content pages     and abstracts may be available |

Once you have found an interesting hit in the hit list, click on the title. The traffic light display shows whether the journal is fully, partially or not at all available in full text.

| 000                                   | ABA Bank Marketing (via EBSCO Host)                                        |
|---------------------------------------|----------------------------------------------------------------------------|
| 000                                   | ABA Bank Marketing & Sales (via EBSCO Host) (Formerly: ABA bank marketing) |
| 000                                   | Absatzwirtschaft: Zeitschrift für Marketing                                |
| 000                                   | Academy of Marketing Studies Journal: AMSJ / Allied Academies              |
| 000                                   | Adcoach Marketingdatenbank (via wiso)                                      |
| $\bigcirc \bigcirc \bigcirc \bigcirc$ | Advances in Business Marketing and Purchasing                              |
| $\bigcirc \bigcirc \bigcirc \bigcirc$ | Advances in International Marketing                                        |
| 000                                   | Advertising Age's Business Marketing (via EBSCO Host)                      |
| 000                                   | Advertising Age's Euromarketing (via EBSCO Host)                           |
| 000                                   | Advertising, Marketing & Public Relations Monitor Worldwide (via WISO)     |
| 000                                   | Adweek Magazines' Technology Marketing (via EBSCO Host)                    |
| 000                                   | African Journal of Agricultural Marketing                                  |
| 000                                   | African Journal of Marketing Management (AJMM)                             |

This takes you to the detailed view in the EZB. The link to the full text appears here.

| EZB Electronic Journal Library                            | s                            |                                                                                | HFT<br>Stuttgart |
|-----------------------------------------------------------|------------------------------|--------------------------------------------------------------------------------|------------------|
| Hochschule für Technik Stu<br>University of Applied Scien | uttgart<br>aces              |                                                                                | Library          |
| <b>Journals</b><br>Journal Search                         | Journal   ISSN               | search Advanced Search                                                         | 0 0              |
| List by Subject<br>List by Title                          | ○●○ Management               | & Marketing Consultancy Industry Profile: Germany (via EBSCO Host)             |                  |
| List by Category                                          | Online Availability: Fullter | ts available                                                                   |                  |
| List of new EZB journals                                  | ○○○ To the fulltext          | s: Business Source Premier: 2002-01-01 - 2015-01-01 : (2002) - (2015) 🚦        |                  |
| Institution                                               | Provided by:                 | Hochschule für Technik Stuttgort<br>University of Applied Sciences             |                  |
| Contact Information                                       |                              | The full texts are accessible for members of the HFT Stuttgart<br>Terms of use |                  |
| Suggest a journal                                         |                              |                                                                                |                  |
| Choose Institution                                        | General mornador or a        | e omme edition.                                                                | -                |
| Information & Service                                     | Title:                       | Management & Marketing Consultancy Industry Profile: Germany (via EBSCO Host)  |                  |
| About the EZB                                             | Publisher / Provider:        | via EBSCO Host                                                                 |                  |
| EZB Help                                                  | Subject(s):                  | Business and Economics                                                         |                  |
| EZB Services                                              | Language(s):                 | English                                                                        |                  |

6. **Step:** Klicken Sie die Verlinkung zu den Volltexten an und Sie gelangen zum Login. Wählen Sie hier HFT Stuttgart als Einrichtung aus und bestätigen Sie ihre Auswahl mit einem Klick auf den Pfeil.

|                                                                                                    | Re                                                                                                    | DI |
|----------------------------------------------------------------------------------------------------|----------------------------------------------------------------------------------------------------|----|
| Homepage<br>Aktuell<br>Datenbanken<br>Zugang/Passwort<br>Kontakt<br>Impressum<br>Login                             | Ke Login: Einrichtungsauswahl Bitte wählen Sie die Einrichtung aus, der Sie angehören. Wenn Ihre Einrichtung nicht zur Auswahl angeboten wird, können Sie sich nicht mit Benutzerkennung und Passwort in ReDI einloggen: IHT Stuttgart                                                                                                    | "  |
| Datebahen zagreifen zu<br>können, müssen Sie sich<br>einloggen Sie sehen das<br>ReDL-Angebot der HfT<br>Stuttgart. | Bitte beachten Sie: Ein Login mit Benutzerkennung und Passwort ist nur für<br>Einrichtungen möglich, die einen Identity Provider im Rahmen der <u>DFN-AAI-<br/>Föderation</u> betreiben. Wenn Ihre Einrichtung hier nicht zur Auswahl angeboten<br>wird, können Sie sich nicht mit Benutzerkennung und Passwort einloggen. Bitte<br>erkundigen Sie sich gift, bei Ihrer Bibliothek, ob und wenn ja wie Sie ReDI von<br>ausserhalb des Campus nutzen können (z.B. per VPN). |    |
|                                                                                                    |                                                                                                    |    |

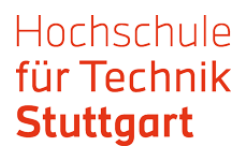

|                    | EBURG                        | J -               |       |
|--------------------|------------------------------|-------------------|-------|
|                    | 5#                           |                   |       |
| Anmelden bei       | : ReDI - Regionale I         | Datenbank-Informa | ation |
| Benutzername       |                              |                   |       |
|                    |                              |                   |       |
| Passwort           |                              |                   |       |
|                    |                              |                   |       |
|                    | speicnem                     |                   |       |
| Einwilligung zur D | atenweitergabe einsehen oder | widerrufen        |       |
| Anmelden           |                              |                   |       |
| Hilfe benötiat?    |                              |                   |       |
|                    |                              |                   |       |

7. **Step**: Melden Sie sich mit Ihren HFT-Zugangsdaten an.

Next, you will be taken to the website of the journal provider (EBSCOhost, WISO, MarketLine etc.). There you can search for a specific issue or browse the journal.

Here is an example from MarketLine. With other providers, the further procedure may be different.

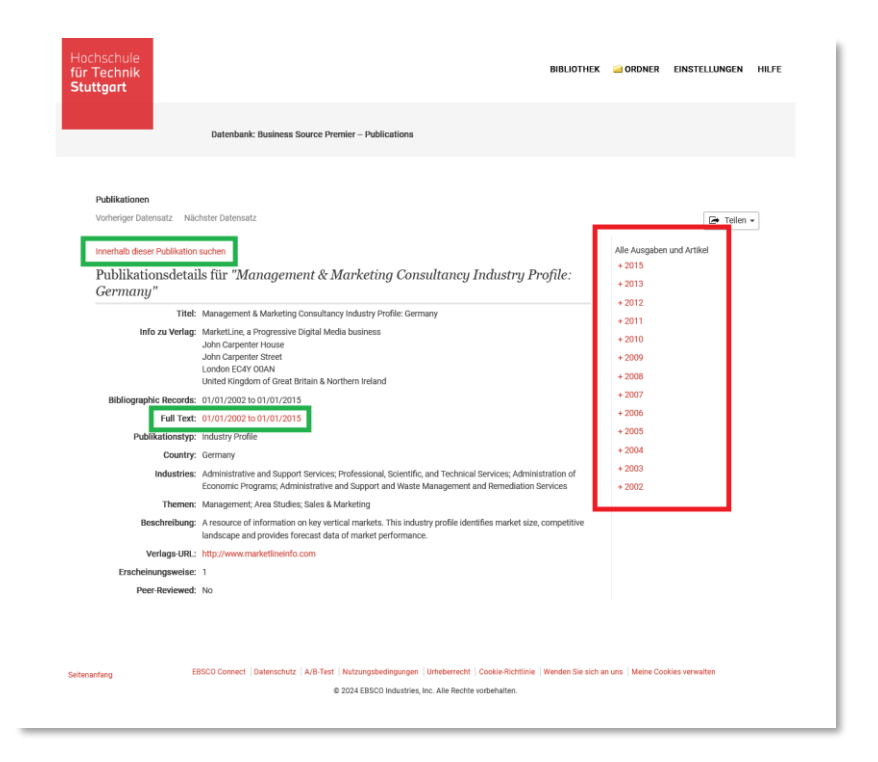

Once you have found the article you are looking for, you can access the full text via the link.

| AKTUEIIE SUCHE                                          | Jungstes Datum                                                                                                    | Katalog 👻     |
|---------------------------------------------------------|----------------------------------------------------------------------------------------------------|---------------|
| Beschränken auf ~                                       |                                                                                                    | Stuttgert     |
| U Volltext                                              | 1. MarketLine Industry Profile: Management & Marketing 💋 🔯                                                                                                    |               |
| <ul> <li>Institutional Repository<br/>Only</li> </ul>   | Consultancy in Germany.                                                                                                    | Recommender - |
| Available in Library     Collection                     | Management & Marketing Consultancy Industry Profile: Germany. Jan2015, p1-26. 25p. ,<br>Datenbank: Business Source Premier                                                                                                    |               |
| Von: Bis:<br>2002 Jahr erschlenen 2015<br>Mehr anzeigen | Themen: MARKETING research companies; MARKETING consultants; CONSULTING firms;<br>MARKET value; BUSINESS enterprises; GERMARY; BOSTON Consulting Group Inc; DELOTTE<br>Toucher Tohnstatu Lid; Administrative Management and General Management Consulting<br>Services; Marketing Consulting Services; Other Management Consulting Services; Other<br>management consulting services; Warketing Research and Public Opinion Polling<br>PDF-Volited (2.8MB) |               |
| Thema >                                                 |                                                                                                    |               |
| Sprache >                                               | 2. MarketLine Industry Profile: Management & Marketing 🔊 📴<br>Consultancy in Germany.                                                                                                    |               |
|                                                         | Management & Marketing Consultancy Industry Profile: Germany. Sep2013, p1-28. 28p. ,<br>Datenbank: Business Source Premier                                                                                                    |               |
|                                                         | Themen: INDUSTRIAL management; MARKETING management; MARKETING consultants;<br>BUSINESS revenue; INFORMATION technology; Marketing Consulting Services; Administrative<br>Management and General Management Consulting Services; Other management consulting<br>services                                                                                                    |               |
|                                                         | DF-Volltext <sup>(826KB)</sup>                                                                                                    |               |
|                                                         | 3. MarketLine Industry Profile: Management & Marketing 🔊 📴                                                                                                    |               |
|                                                         | Management & Marketing Consultancy Industry Profile: Germany. Aug2012, p1-31. 31p.,<br>Datenbank: Business Source Premier                                                                                                    |               |
|                                                         | Themen: SERVICE Industries; CONSULTING firms; ECONOMIC competition; MARKET value;<br>MARKET segmentation; BUSINESS forecasting; GERMANY; DATAMONTOR Ltd;, Administrative<br>Management and General Management Consulting Services; Marketing Consulting Services;<br>Other Management Consulting Service; Service Establishment Equipment and Supplies<br>Merchant Wholesalers                                                                            |               |
|                                                         | DF-Volitext (1.1MB)                                                                                                    |               |

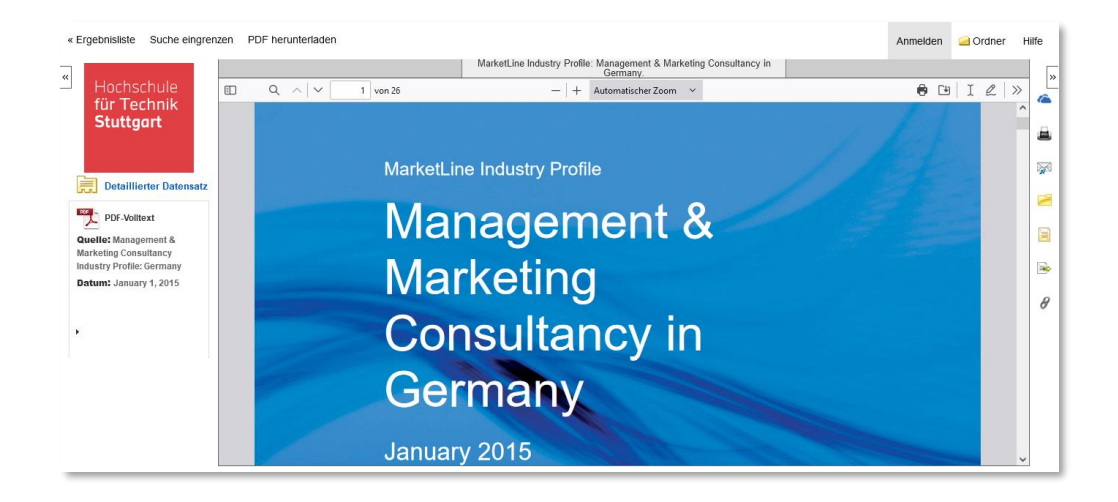

If you have any questions, please contact the HFT library by e-mail or telephone.

Good luck with your research!